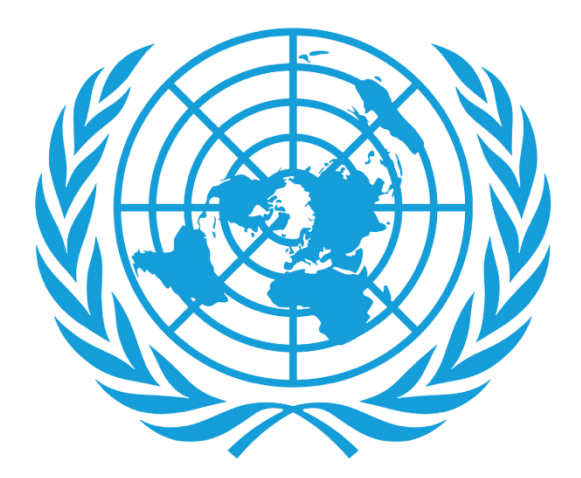

# CCPPNU

Caisse commune des pensions du personnel des Nations Unies

## **Certificat numérique de droit à prestation** (DCE)

- Téléchargement de l'application
- Processus de connexion
- Renouvellement
- Assistance

#### Téléchargement de l'application

- Ce don't vous aurez besoin:
  - Votre smartphone/ tablette

Pour les utilisateurs d'Android, l'application peut être trouvée sur Google Play Store avec le nom « UNJSPF Digital Certificate of Entitlement » ; pour iOS (iPhone ou iPad), l'application est disponible sur l'App Store d'Apple sous le nom « UNJSPF Digital CE » (CE numérique de la CCPPNU).

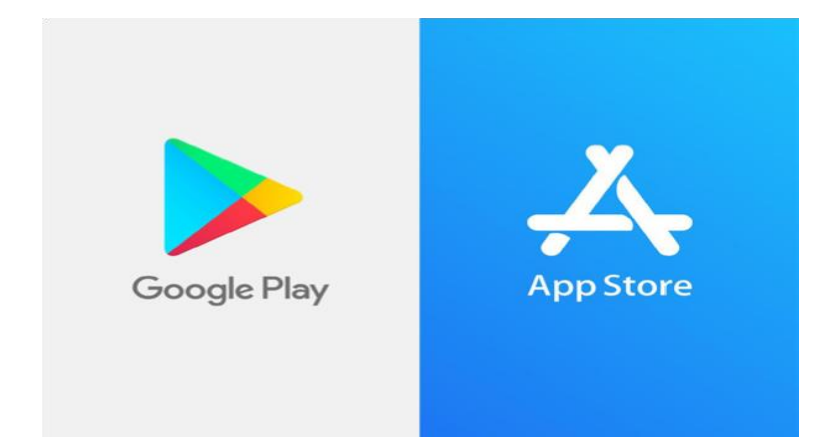

 Ouvrez le Google Play Store ou l'App Store et recherchez l'application (voir ci-dessus pour le nom spécifique). Si vous tapez UNJSPF, l'application apparaîtra.  $\leftarrow$ Q : **UNJSPF** Digital Certificate of JN.JSP Entitlement UNICC Plus de 0.0\* 500 Tout 0 avis Téléchargem public ① ents Installer

- 2. Cliquez sur «Installer». L'installation peut prendre quelques minutes
- 3. Terminé! Vous êtes prêt à utiliser l'application et à démarrer le processus d'inscription.

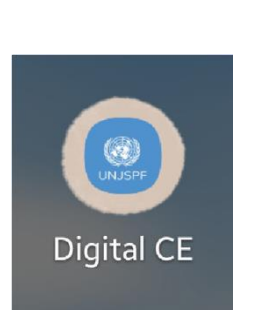

UNJSPF Digital Certificate of Entitlement UNICC

Désinstaller

UNJSPF

 $\leftarrow$ 

Ouvrir

Q

....

#### **Processus de connexion**

 Si vous voyez cet écran, veuillez entrer votre e-mail et votre code PIN, puis cliquez sur le bouton 'ENTRER' une fois qu'il devient bleu.

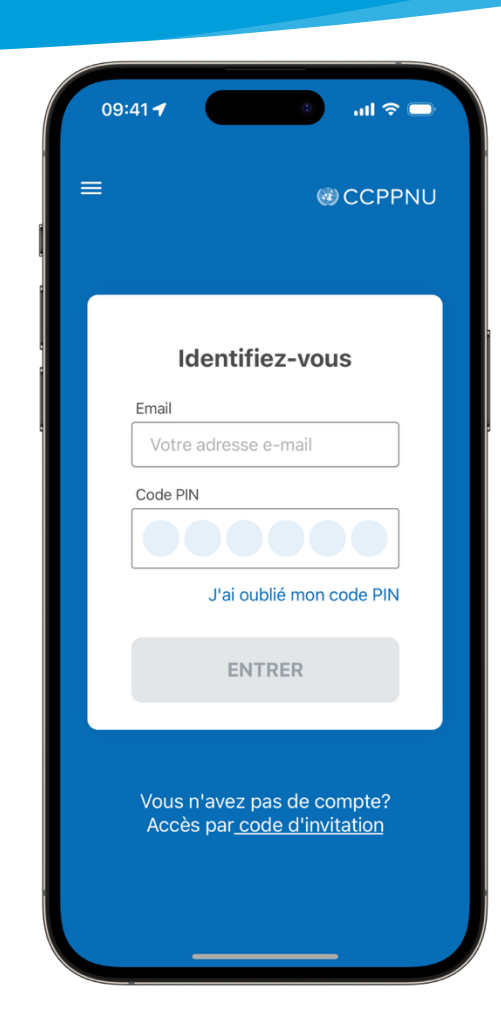

 Cependant, si vous voyez cet écran, veuillez cliquer sur le lien 'Commencer la session' en bas de l'écran. Cela vous amènera à la page de connexion, où vous pourrez utiliser votre e-mail et votre code PIN pour accéder à l'application.

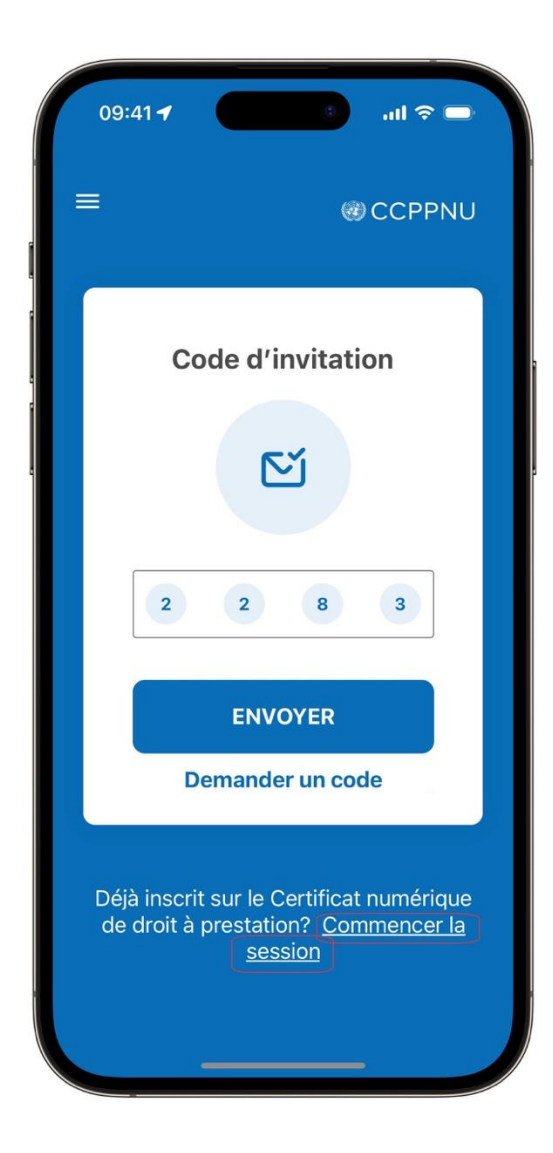

### Renouvellement

 Une fois que vous avez accédé à l'application, pour renouveler votre DCE 2025, veuillez cliquer sur « RENOUVELER LE DCE NUMÉRIQUE POUR 2025

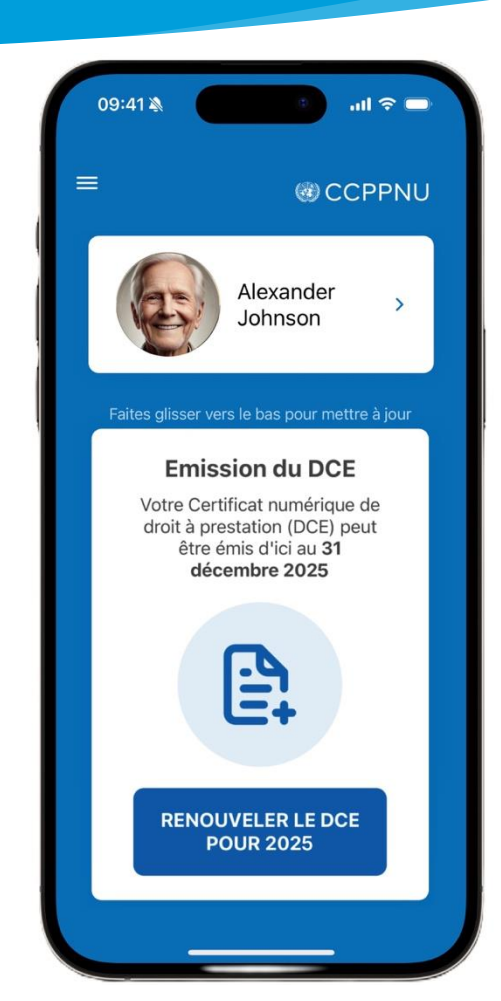

- 2. Veuillez suivre les instructions et cliquer sur « **Commencer** »
  - Scannez votre visage pour valider et suivez les instructions à l'écran
  - Une fois le scan facial terminé à 100 %, un message indiquera « Envoi de la demande », puis cliquez sur « Continuer »
  - Après quelques secondes, vous verrez le DCE 2025 valide avec la coche verte et la date d'expiration.

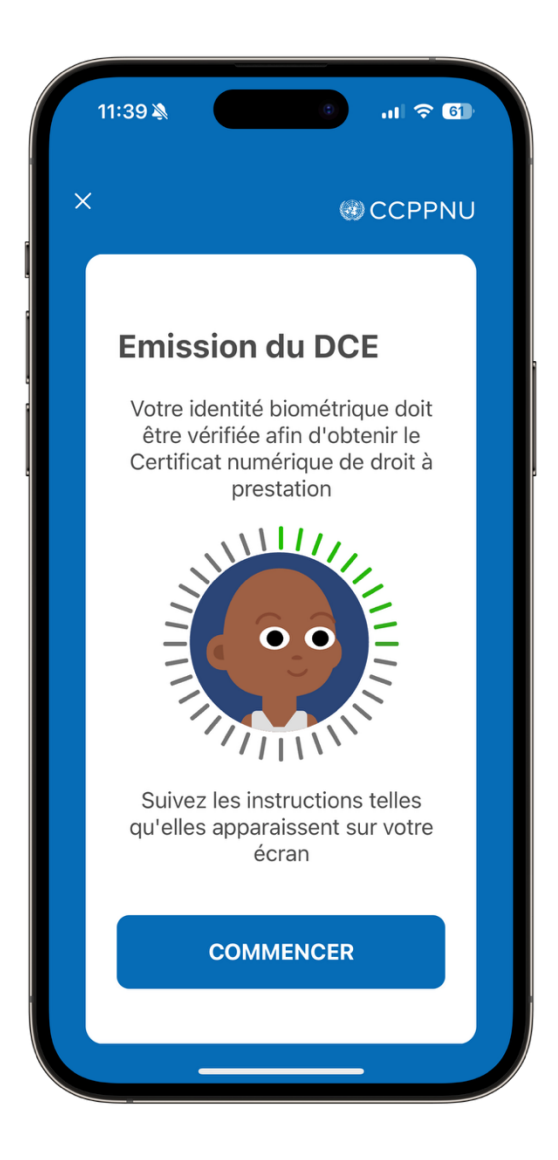

#### Assistance

Vous pouvez consulter la FAQ et contacter le support en cliquant sur le "=" dans le coin supérieur gauche de l'application.

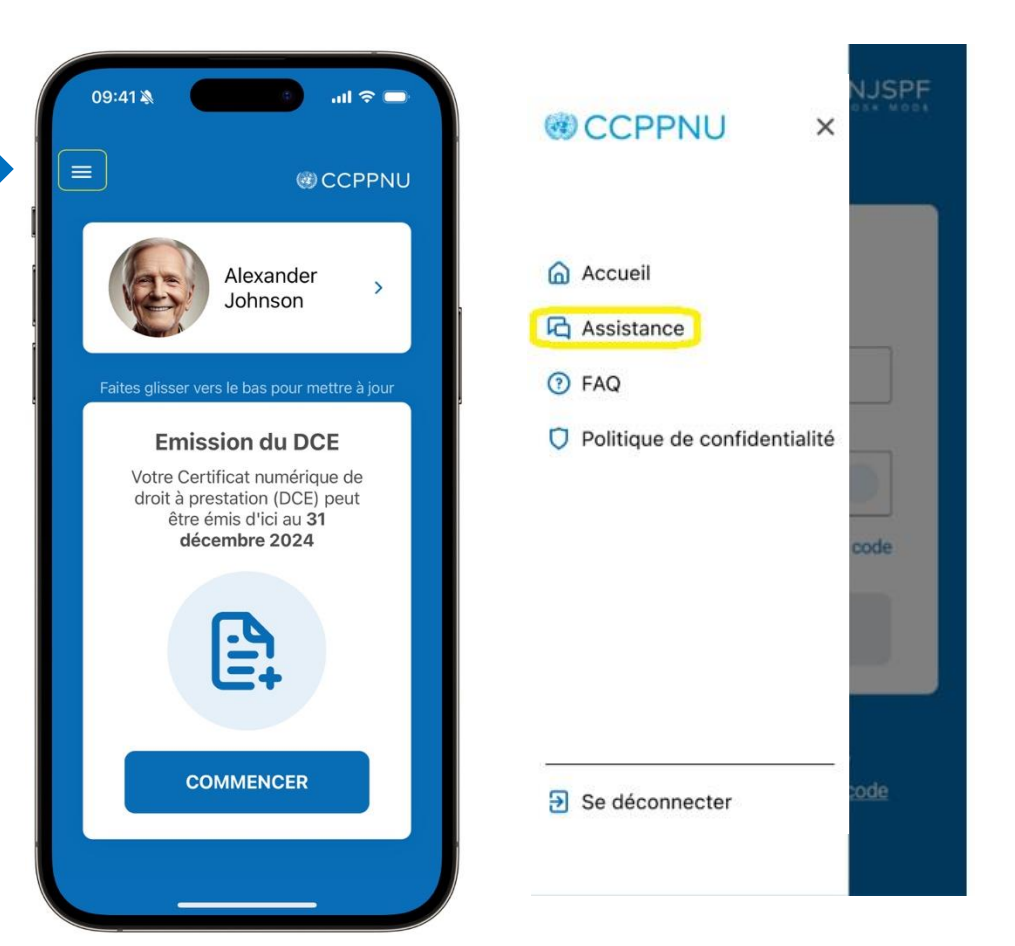

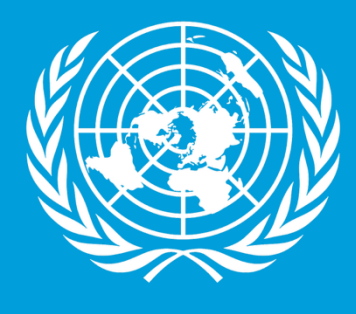

CCPPNU

Caisse commune des pensions du personnel des Nations Unies

Merci d'avoir réussi à compléter le guide étape par étape pour votre Certificat Numérique de droit à prestation! Nous vous remercions sincèrement pour le temps et les efforts que vous avez consacrés à cette démarche.